Employee Access is part of the SKYWARD system. This system allows you to access form W2.

## LOG IN:

- Go to https://www.escambiaschools.org/
- Select the Skyward icon
- Enter a Login ID
- Enter a password
- Select Sign In

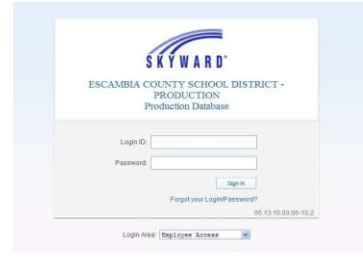

## TO VIEW and PRINT FORM W2:

- Select Employee Information
- Under *Payroll* choose *W2 Information*

| me - Employee Time Off    |    |                            |    |
|---------------------------|----|----------------------------|----|
| - Employee Information    |    | - Payroll                  |    |
| Personal Information      | ¢. | Chack History              | \$ |
| Calendar                  | 20 | Check Estimator            | 9  |
| Modify HR Calendar Events | •  | Calendar Year-to-Date      | 9  |
| Accounts Payable Payments | •  | Fiscal Year-to-Date        | e. |
| Online Forms              | C  | Direct Deposit Information | 9  |
|                           |    | W2 Information             | e. |
|                           |    | W4 Information             | ¢  |
|                           |    | 1095 Forms                 | 4  |

• Select the Year you would like to View and print

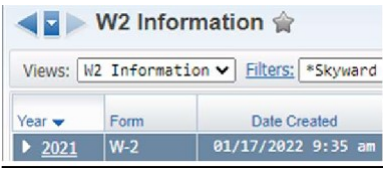

• Click the View W2 Form icon

View W2 Form

• You will be required to enter your full Social Security Number to create the W2 pdf document.

| Confirm Authorization                                                | ()                                 |
|----------------------------------------------------------------------|------------------------------------|
| To confirm authorization to print<br>Security Number of this employe | this W2, enter the full Social ee: |
| Print                                                                | Cancel                             |

- After you enter your Social Security number the W2 pdf document will download to your computer for viewing and printing.
- If you want to see how your W-2 was calculated click the *How is my W2 calculated* icon.

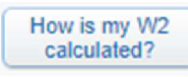